# WIRELESS SETUP FOR <u>ANDROID</u> USERS

### 1 A NETWORK REQUIREMENTS

- A modem/WIRELESS router combination
- High-Speed DSL/Cable model or fibre-to-the-home broadband connection for reliable playback of music services.
- Ensure that the network you are trying to connect to is <u>NOT</u> hidden.

### **2** GENERAL SETUP

- Place your Paradigm product close to your router. You can move it to a new location later.
- 2. Plug-in your Paradigm product and press the **POWER BUTTON**. A tone sounds confirming power on.
- 3. Within 10 seconds, the wireless LED will rapidly flash for **20 seconds**, confirming your unit is booting up.
- When the wireless LED pulses slowly, your Paradigm product is ready to connect to your wireless network.

NOTE: if the wireless LED does not pulse slowly, <u>PRESS and HOLD</u> the Wi-Fi button on the rear of your Paradigm product for 8 seconds or until you hear two tones.

NOTE: FOR BEST RESULTS, WAIT UNTIL YOUR PARADIGM PW PRODUCT HAS BEEN IN WIFI SEARCH MODE FOR <u>10-15 SECONDS</u> BEFORE LAUNCHING THE PLAY FI APP.

### **3a** IF YOUR ROUTER HAS A WPS BUTTON

- 1. **PRESS and HOLD** the Wi-Fi button on the rear of your Paradigm Product for **4 seconds** or until your hear a tone. The wireless LED will blink twice in continuous intervals.
- $\ensuremath{\mathsf{2.}}$  Now press the WPS button on your router.
- 3. Your Paradigm product is connected to your network when the wireless LED is solid.

### DOWNLOAD THE FREE DTS PLAY-FI APP FROM THE GOOGLE PLAY STORE OR THE AMAZON APP STORE

- 1. Connect your mobile device to the same wireless network that you want to connect your Paradigm product.
- 2. Launch the DTS Play-Fi app. Upon launching the app, it will automatically detect the
- Paradigm product connected to the your Wireless network and prompt you to name your device with one our pre-set names, or create your own name.

### **3b** IF YOUR ROUTER <u>DOES NOT HAVE</u> A WPS BUTTON

# DOWNLOAD THE FREE DTS PLAY-FI APP FROM THE GOOGLE PLAY STORE OR THE AMAZON APP STORE

- 1. The app will automatically find your device and provide prompts for setup
- 2. Touch the setup button on the screen
- 3. Enter the password for your wireless network; the app will connect your device to your network. You will notice the Wireless Indicator on your Paradigm product will have changed from "blinking" to solid illumination.
- 4. Your device is now connected. You may re-name your device with one of our pre-set names, or create a name of your own choosing.

### **3c** WIRED (Ethernet) SETUP

# DOWNLOAD THE FREE DTS PLAY-FI APP FROM THE GOOGLE PLAY STORE OR THE AMAZON APP STORE

- 1. Unplug the Paradigm PW product from the power outlet.
- 2. Using the supplied ethernet cable, connect your Paradigm product to your router.
- 3. Plug the Paradigm PW product into the wall outlet and press the power button; an audible tone will indicate power on.
- 4. 10-seconds later the wireless indicator will start rapidly flashing for 20 seconds; this indicates your Paradigm product is booting up.
- 5. Once the Wireless Indicator switches off, the Paradigm product is connected to your network.
- 6. Connect your Android device to the same wireless network that you want to connect your Paradigm product.
- 7. Launch the DTS Play-Fi app. Upon launching the app, it will automatically detect the Paradigm product connected to the your Wireless network and prompt you to name your device with one our pre-set names, or create your own name.

### HOW DO I PLAY MUSIC?

- 1. Activate the FREE DTS Play-Fi app on your Android device\*.
- Select your music source (personal music library or subscription based music, Internet Radio, or from select online must services such as Deezer, Songza, etc. (Visit paradigm.com to view a full list of available music services)

### PARADIGM PW DEVICE GUIDE

### **DEVICE TYPE** Andrioid

APP

### Play-Fi

- WHAT CAN I PLAY?Music stored on device
- Subscripton-based music services

### HOW MANY PW PRODUCTS CAN I USE?

Up to 8 Speakers. Multiple simultaneous users

\*See Manual to connect additional Paradigm PW Products to your network.

۲

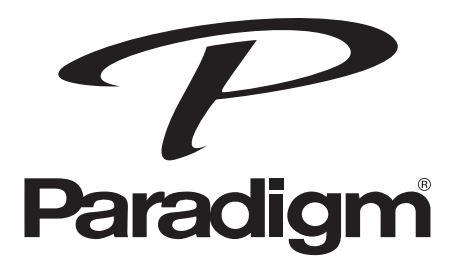

For more information visit **paradigm.com** 

rev. 110916

# **CONFIGURATION SANS FIL POUR LES UTILISATEURS D'ANDROID**

### 🚺 <u> </u>EXIGENCES DU RÉSEAU

- Une combinaison modem/ routeur SANS FIL
- Une connexion DSL/modèle câble ou large bande fibre à domicile haute vitesse pour une lecture fiable des services de musique.
- Assurez-vous que le réseau que vous essayez de connecter n'est PAS masqué.

### **2** CONFIGURATION GÉNÉRALE

- Placez le produit Paradigm à proximité du routeur. Vous pourrez le déplacer plus tard.
- Branchez le produit Paradigm et appuyez sur le bouton de mise sous tension (POWER). Une tonalité confirme que le produit est allumé.
- D'ici dix secondes, la DEL sans fil clignotera rapidement pendant 20 secondes, ce qui confirme que l'appareil démarre.
- Lorsque la DEL pulse lentement, le produit Paradigm est prêt à se connecter à votre réseau sans fil.

REMARQUE : si la DEL sans fil ne pulse pas lentement, <u>APPUYEZ et MAINTENEZ</u> <u>ENFONCÉ</u> le bouton Wi-Fi situé à l'arrière de votre produit Paradigm jusqu'à ce que vous entendiez deux tonalités. .

REMARQUE : POUR OBTENIR LES MEILLEURS RÉSULTATS, ATTENDEZ QUE VOTRE PRODUIT PARADIGM PW SOIT EN MODE WI-FI SEARCH (RECHERCHE WI-FI) DEPUIS 10 À 15 SECONDES AVANT DE LANCER L'APPLICATION PLAY-FI.

### **3a** SI VOTRE ROUTEUR EST DOTÉ D'UN BOUTON WPS

- <u>APPUYEZ et MAINTENEZ</u> enfoncé le bouton Wi-Fil situé derrière votre produit Paradigm pendant 4 secondes ou jusqu'à ce que vous entendiez une tonalité. La DEL sans fil clignotera deux fois en intervalles continus.
- 2. appuyez maintenant sur le bouton WPS sur votre routeur.
- 3. Votre produit Paradigm est connecté à votre réseau lorsque la DEL sans fil passe à une couleur unie.

### TÉLÉCHARGEZ L'APPLICATION DTS PLAY-FI GRATUITE SUR GOOGLE PLAY STORE OU AMAZON APP STORE.

- 1. Connectez votre appareil mobile au même réseau sans fil que celui auquel vous souhaitez connecter votre produit Paradigm.
- Lancez l'application DTS Play-Fi. Lors du lancement de l'application, celle-ci détectera automatiquement le produit Paradigm connecté à votre réseau sans fil et vous demandera de nommer votre appareil à l'aide de l'un de nos noms préconfigurés, ou de créer votre propre nom.

### **3b** SI VOTRE ROUTEUR <u>N'A PAS</u> DE BOUTON WPS

# TÉLÉCHARGEZ L'APPLICATION DTS PLAY-FI GRATUITE SUR GOOGLE PLAY STORE OU AMAZON APP STORE.

- 1. L'application trouvera automatiquement votre appareil et vous invitera à faire la configuration.
- 2. Touchez le bouton « Setup » (configuration) à l'écran.
- 3. Entrez le mot de passe de votre réseau sans fil; l'application connectera votre appareil au réseau. Vous remarquerez que l'indicateur sans fil sur votre produit Paradigm passera du clignotement à une couleur unie.
- Votre appareil est maintenant connecté. Vous pouvez renommer votre appareil à l'aide de l'un de nos noms préconfigurés ou créer votre propre nom.

### **3c** CONFIGURATION CÂBLÉE (Ethernet)

# TÉLÉCHARGEZ L'APPLICATION DTS PLAY-FI GRATUITE SUR GOOGLE PLAY STORE OU AMAZON APP STORE.

- 1. Débranchez le produit Paradigm PW de la prise d'alimentation.
- 2. À l'aide du câble Ethernet fourni, connectez le produit Paradigm à votre routeur.
- 3. Branchez le produit Paradgm PW dans la prise murale et appuyez sur le boutonPOWER (mise sous tension).
- 4. Dix secondes plus tard, l'indicateur sans fil commencera à clignoter rapidement pendant 20 secondes; cela indique que le produit Paradigm démarre.
- 5. Une fois que l'indicateur sans fil s'éteint, le produit Paradigm est connecté à votre réseau.
- 6. Connectez votre appareil Android au même réseau sans fil que celui auquel vous souhaitez connecter votre produit Paradigm.
- 7. Lancez l'application DTS Play-Fi. Lors du lancement de l'application, celle-ci détectera automatiquement le produit Paradigm connecté à votre réseau sans fil et vous demandera de nommer votre appareil à l'aide de l'un de nos noms préconfigurés, ou de créer votre propre nom.

### PARADIGM PW GUIDE DE L'APPAREIL

**TYPE D'APPAREIL** Andrioid

APP

Play-Fi

# QUE PUIS-JE FAIRE JOUER?

- Musique stockée sur l'appareil
- Services de musique sur abonnement

#### COMBIEN D'ENCEINTES PW PUIS-JE UTILISER?

Jusqu'à 8 enceintes. Utilisateurs simultanés

multiples.

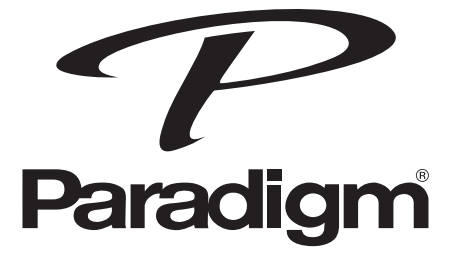

Pour de plus amples renseignements, consultez le site **paradigm.com** 

rev. 110916

1. Activez l'application DTS Play-Fi GRATUITE sur votre appareil Android\*.

 Choisissez votre source de musique (bibliothèque de musique personnelle ou musique en ligne sur abonnement, radio Internet ou services de musique en ligne comme Deezer, Songza, etc. (Consultez paradigm.com pour obtenir une liste complète des services de musique disponibles.)

\*Voir le manuel pour connecter des produits Paradigm PW supplémentaires aà votre réseau.

۲